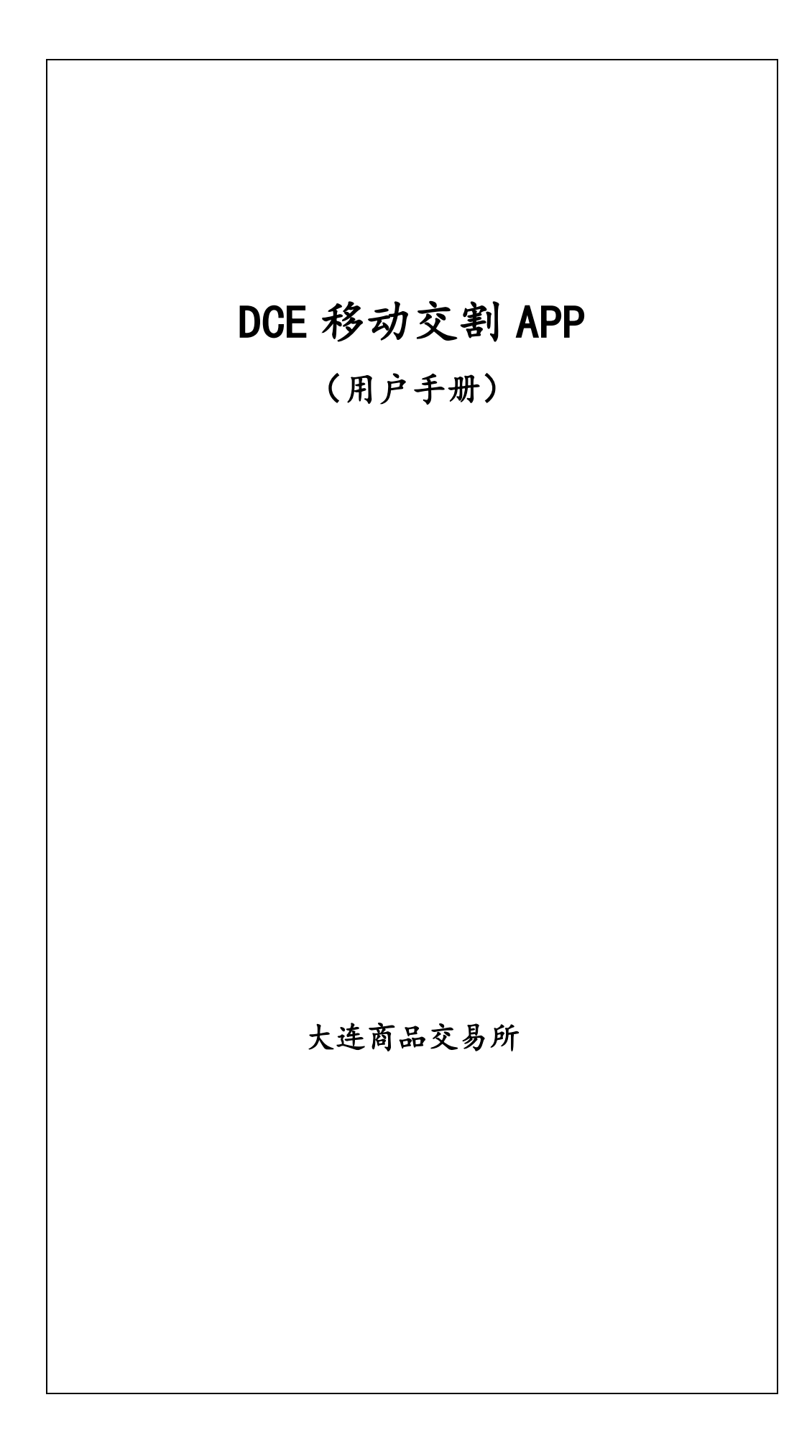

# 1. 概述

该用户手册主要介绍大连商品交易所移动交割 APP 的用户注册、首页、服务指引、交割 仓库、交割统计、交割流程、圈子等模块。

# 1.1. 手册目标

通过阅读该用户手册,用户可以基本了解到该 app 的基本功能模块框架,和相关功能框架的操作和使用方法

# 1.2. 阅读对象

该用户手册适用于下列受众: 1.将要使用该 app 进行交割的业务人员

# 2. 系统运行环境

### 2.1. 软件环境

当前 ios 主流系统 Android5.0 系统以上,主流厂商机型

### 2.2. 硬件环境

Android/ios 系统,主流手机硬件配置,配置不能过低,否则会影响 该软件的使用

# 2.3. 安装步骤(安装 apk,ipa 文件步骤,简单描述)

一、android 端

1.点击 apk 安装文件

2.手机会自动通过手机助手进行安装,也可以将 apk 文件拷贝到移动设备的存储设备中,双击安装

二、iOS 端

1.进入 AppStore 查找 DCE 移动交割找到应用程序之后点击打开会自动安装 2.通过扫描官网的二维码进行下载安装

#### 2.4. 验证标准

Android/ios:

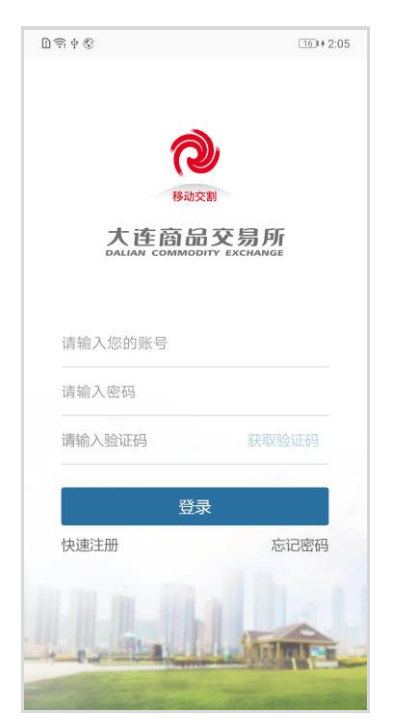

安装之后,出现该 app 登录页,则表明安装成功。

### 2.5. 注意事项

Android/ios 在安装过程中要注意,手机不要关机,如果是使用数据线连接 pc 机进行安装,要注意在安装完成前不要拔掉数据线。

# 3. 系统操作说明

# 3.0 用户注册/用户登录/忘记密码/注销登录

### 3.0.1 用户注册

#### 3.0.1.1 功能描述

交割用户使用 APP 前,需先注册成为 APP 用户。用户可选择以下角色进行 注册:会员、厂库/车板交割场所、质检、客户。

| ₹ † ©                      | 170+2:06      | DRYC        | 223++ 2:06   | 0948                      | 120+2:05    | D 🖘 🕈 🕄        | 170+2:0    |
|----------------------------|---------------|-------------|--------------|---------------------------|-------------|----------------|------------|
| 注册                         |               | <           | 注册           | 〈 注册                      |             | < 2            | 主册         |
| 欢迎来到移动交割服务                 |               |             |              |                           |             |                |            |
| 会员                         | >             | 欢迎来到移动交     | 割服务          | 欢迎来到移动交割服务                |             | 欢迎来到移动交割       | 北服务        |
| 请输入您的单位代码/邀请码              |               | 客户          | >            | 厂库/车板交割场所                 | >           | 质检             | >          |
| 请输入您的营业执照号                 |               | 请输入您的单位代    | 6号           | 请输入您的单位代码                 |             | 请输入您的单位代码      | 1/遼请码      |
| 请输入您的昵称                    |               | 请输入您的营业协    | 一世間          | 请输入您的昵称                   |             | 请输入您的昵称        |            |
| 请输入您的真实姓名                  |               | 请输入您的昵称     |              | 请输入您的真实姓名                 |             | 请输入您的真实姓名      | 1          |
| 请输入您的身份证号                  |               | 请输入您的真实好    | 2            | 请输入您的身份证号                 |             | 请输入您的身份证号      | }          |
| 请输入您的手机号                   |               | 请输入您的身份证    | <b>号</b>     | 请输入您的手机号                  |             | 请输入您的手机号       |            |
|                            | 25:0030-01220 | 请输入您的手机号    |              | Janes & RAJETTE           | when as men | 2846 \ 5627770 |            |
| MB403773240203             | 87.9638.96.99 | 请输入验证码      | 就取给证码        | 時期八班址的                    | SXAK92MC99  | 间初入弦址时         |            |
| 请设置密码(6-32位数字、字            | 母组合)          | 请设置密码(6-32) | 立数字、字母组合)    | 请设置密码(6-32位数字、号           | 2母组合)       | 请设置密码(6-32位)   | 数字、字母组合)   |
| 请再次输入密码                    |               | 请再次输入密码     |              | 请再次输入密码                   |             | 请再次输入密码        |            |
| ✓ 我已间读并简意 <u>(移动交割服务</u> ) | 相关细则》         | ☑ 我已阅读并同意_  | 移动交割服务相关编则》  | ✓ 我已阅读并同意 <u>《移动交割限</u> 》 | 8相关细则)      | ✔ 我已同读并同意 (修)  | 动交割服务相关细则) |
| 注册                         |               |             | ; <b>≠</b> ∰ | ; <del>‡80</del>          |             | 1              | 主册         |

3.0.1.2 操作功能说明

1)管理账号注册:会员、质检可使用其单位代码+营业执照号进行注册,注 册后由交易所审核后即可使用。

2) 子账号注册: 会员、质检可使用邀请码+营业执照号进行注册,子账号注册后,由相应的管理账号审核。

3) 邀请码在管理账号的个人信息中可查看。

# 3.0.2 用户登录

#### 3.0.2.1 功能描述

用户输入账号、密码及验证码后即可进行身份验证,验证成功登录到 APP。

# 3.0.2.2 操作功能说明

| <u>ङ्</u> ि •           | 16)+2:0                                                                                                    |
|-------------------------|----------------------------------------------------------------------------------------------------|
| 2                       | )                                                                                                    |
| 移动交響                    | la la la la la la la la la la la la la l                                                                                                    |
| 大连商品<br>DALIAN COMMODIT | 交易所<br>Y EXCHANGE                                                                                                    |
| 请输入您的账号                 |                                                                                                    |
| 请输入密码                   |                                                                                                    |
| 请输入验证码                  | 获取验证码                                                                                                    |
| 登录                      |                                                                                                    |
| 快速注册                    | 忘记密码                                                                                                    |
| 11.11                   |                                                                                                    |
|                         | of the local sector was a sector of the local sector of the local |

# 3.0.3 忘记密码

# 3.0.3.1 功能描述

用户在忘记密码之后,可以通过手机号+验证码形式来找回密码(设置新 的密码)

# 3.0.3.2 操作功能说明

| <    | 忘记         | 密码      |
|------|------------|---------|
|      |            |         |
|      |            |         |
| 请输入  | 、您的手机号     |         |
| 请输入  | 、验证码       | 获取验证码   |
| 请设置  | 冒密码(6-32位数 | 字、字母组合) |
| 请再次  | 《输入密码      |         |
|      |            |         |
|      | 确          | 定       |
| Ref. |            |         |
|      |            |         |
|      |            |         |
|      |            |         |
|      |            |         |
|      |            |         |
|      |            |         |

# 3.0.4 退出登录

# 3.0.4.1 功能描述

用户在不使用 APP 时,可选择退出登录状态,避免他人误操作。

3.0.4.2 操作功能描述

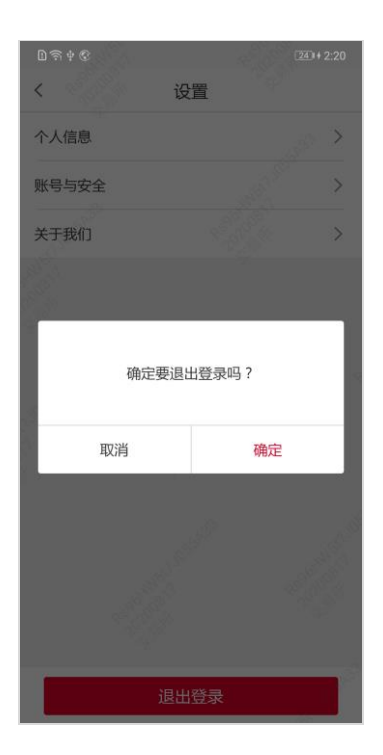

# 3.1. 首页

# 3.1.1.交割仓库

# 3.1.1.1.功能描述

用户可在首页>交割仓库下查看交割仓库的信息。仓库信息分为地图显示和 列表信息,点击地图上的"点"或"仓库列表"可查看仓库的基本信息。 3.1.1.2.功能操作说明

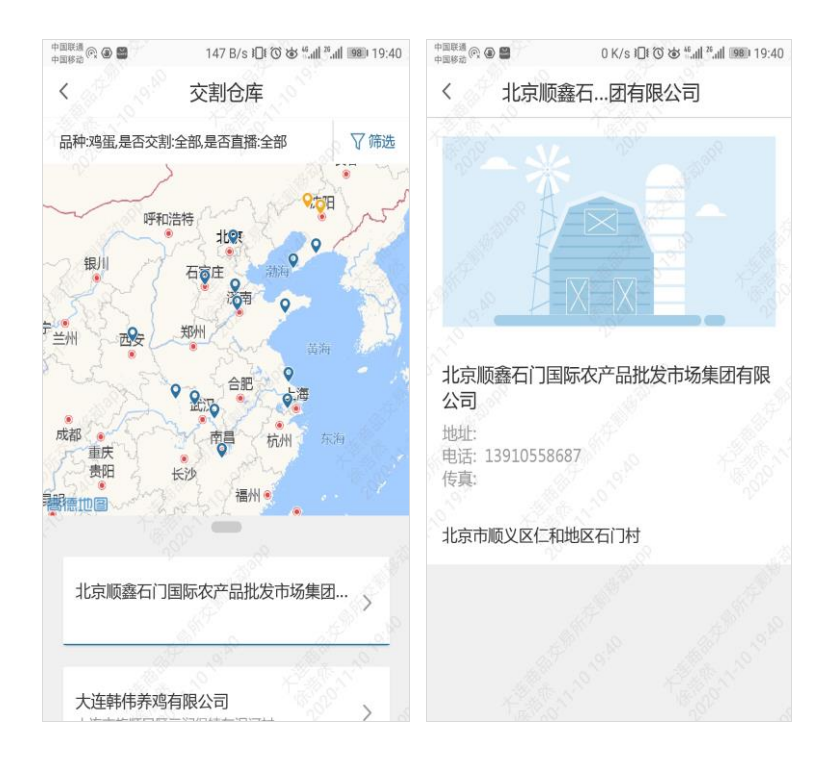

 点击"筛选"按钮可根据条件筛选符合要求的仓库,点击"仓库列表"、 可查看仓库的详细信息。

# 3.1.2.服务指引

#### 3.1.2.1.功能描述

用户可在首页>服务指引下查看发布的信息。信息包括合约与规则、宣传资料、统计数据三类。可通过切换品种查看与该品种有关的信息。

# 3.1.2.2.操作功能说明

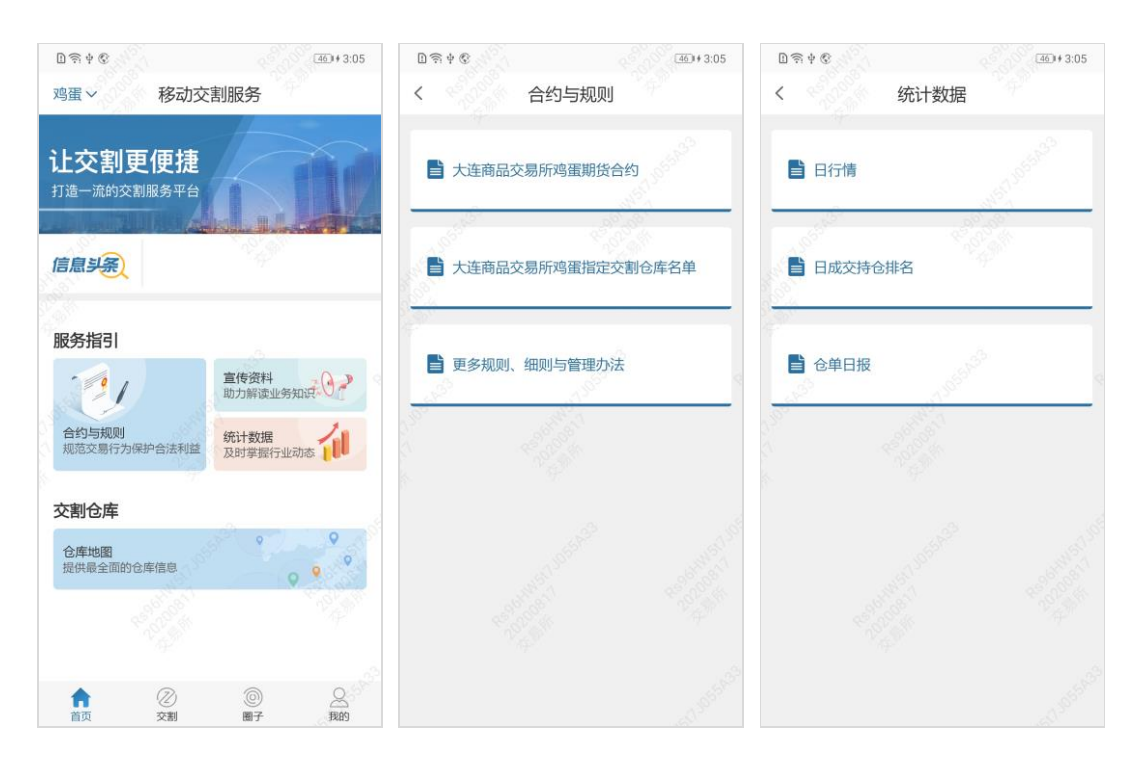

# 3.2. 交割

# 3.2.1 交割通知

#### 3.2.1.1 功能描述

用户可在交割>交割通知下查看与我有关的交割通知。

#### 3.2.1.2 功能操作说明

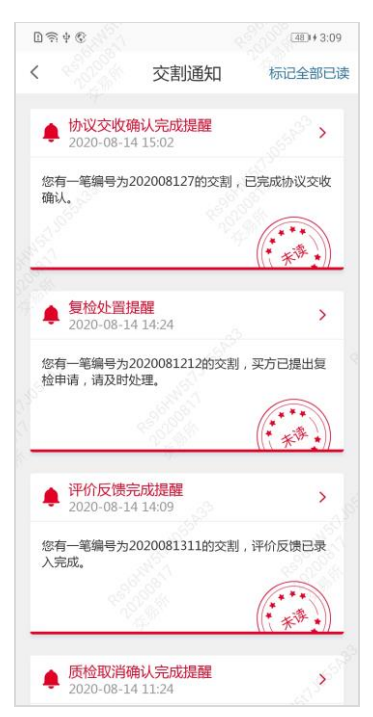

点击某个通知、即可进入相应的业务处置页面,通知点击后状态变为已读。 也可点击"标记全部已读"按钮,设置所有通知的已读状态。

# 3.2.2 交割列表

#### 3.2.2.1 功能描述

用户可在交割页查看到与我有关的交割配对。根据交割的状态、是否有待办 排序显示。也可通过条件筛选所需的交割配对。

### 3.2.2.1 功能操作说明

| 1)  🖗 ( | 9                    |            | 530+3:19                  |
|---------|----------------------|------------|---------------------------|
| 鸡蛋~     |                      | 交割         | 2                         |
| 状态:全部   | 1、异常状态:全部,           | 交割方式:全部,交割 | 到 又筛选                     |
| 交割中     | B                    |            | 待处理                       |
| •       | 2020081312<br>全月每日交割 | 车板交割       | 10∌                       |
| 交割完     | 咸                    |            |                           |
| •       | 2020081311<br>全月每日交割 | 车板交割       | 20≢                       |
| 15      |                      | 19         |                           |
| 交割完     | 成                    |            |                           |
| ۲       | 2020081310<br>全月每日交割 | 仓单交割       | <b>10</b> 手<br>剩 10 手     |
| 交割中     | 0                    | Self.      |                           |
| ۲       | 202008139<br>全月每日交割  | 仓单交割       | 20 <sub>₹</sub><br>剩 20 ₹ |
| ŵ       | 0                    | 0          | 2                         |

1) 点击"交割列表"可进入交割(控制台)页面。

| D 🗟 4 ©         |         | 6 53D + 3:19 |
|-----------------|---------|--------------|
| 鸡蛋~             | 配对号     |              |
| 状态:全部,算         |         |              |
| 交割中             | 状态      |              |
| 20<br>1         | 全部 交話   | 副中 交割完成      |
|                 | 异常状态    |              |
| 交割完成            | 全部协议    | 交收 提出复检      |
| ● <sup>20</sup> | 交割方式    |              |
|                 | 全部全月每   | 印交割 一次性交割    |
| 交割完成            | 交割类型    |              |
| o <sup>20</sup> | 全部标准仓   | 单交割 车板交割     |
|                 | 配对时间    |              |
| 交割中             | 配对日     | 配对日          |
| ● <sup>20</sup> | 交割数量(手) |              |
|                 | 最小值     | 最大值          |
| 分前              | 重置      | 确定           |

2)点击"筛选"按钮弹出筛选窗口,输入筛选条件点击"确定"按钮后, 可查询符合条件的数据显示。

# 3.2.3 交割(控制台)

#### 3.2.3.1 功能描述

交割(控制台)是每个交割的总入口,包含配对信息、交割状态(含交割流 程图)、交割待办理、交割操作、交割已办理五部分信息。用户可在本页面办理 与本次交割有关的业务。

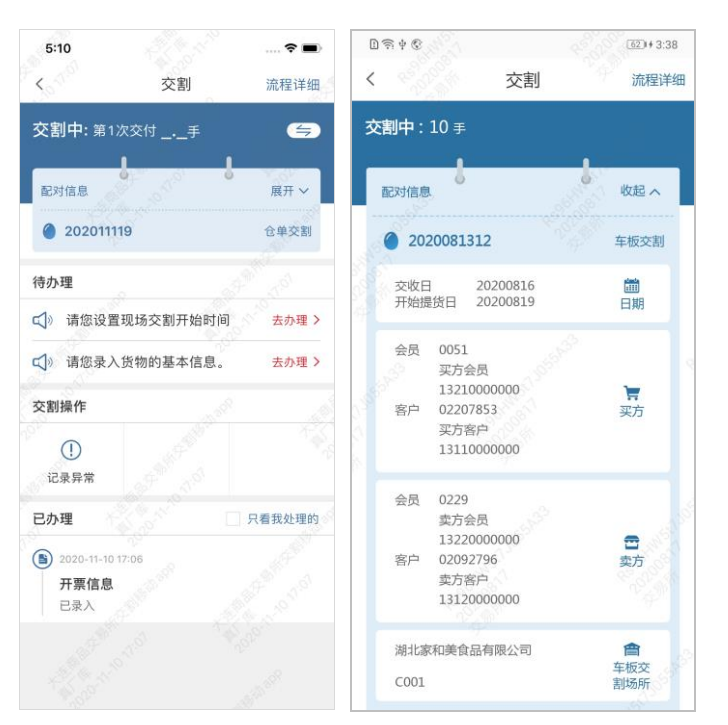

#### 3.2.3.2 功能操作说明

1) 配对信息:点击"展开"按钮,可查看本次配对的买卖双方、厂库等信息。

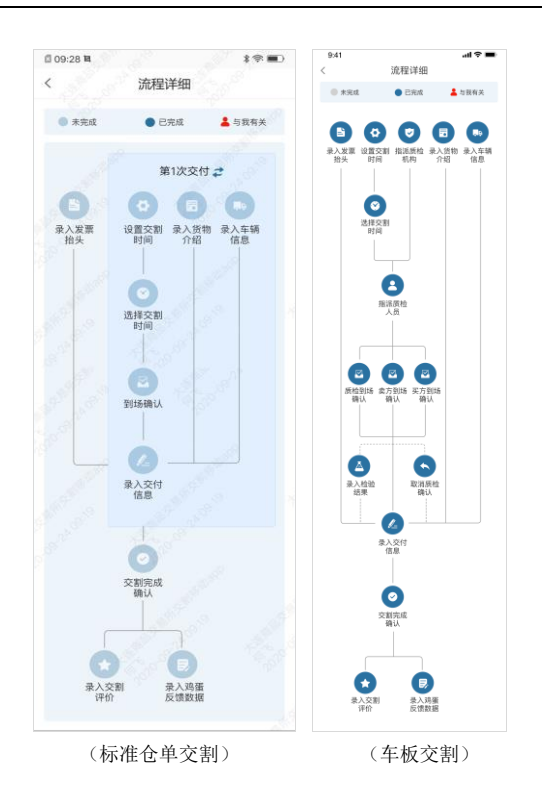

- 2)交割状态:显示本次交割的状态,可点击"流程详细"按钮查看本次交 割流程的状态,已完成步骤高亮显示、与我有关的步骤通过红色标记突 出显示。
- 3)交割待办理:当交割流程走到与我有关的步骤时、根据业务状况显示待 办理。点击"待办项"后进入具体的操作页面。
- 4) 交割操作: 交割流程中的一些特殊操作非流程必须。根据业务不同、相应的角色可查看到与其有关的操作按钮,点击后可进入具体的操作页面。
- 5)交割已办理:按交割时间倒序展示与本次交割有关的业务处理。用户可 点击"某个已办理项"查看具体的业务信息。也可通过"只看我处理的", 过滤我操作过的交割业务。

# 3.2.4 交割流程-沟通确认阶段

#### 3.2.4.1 选择发票

#### 3.2.4.1.1 功能描述

配对后、买方会员通过 APP 填报发票的开票信息。会员可维护常用的发票 抬头信息、以便后续操作。

### 3.2.4.1.2 功能操作说明

| 中国移动 🗢  | 1:21 AM             | 100% 📖 |
|---------|---------------------|--------|
| <       | 开票信息                |        |
| 发票类型为增值 | 直税普通发票              |        |
|         |                     |        |
| 大关口镇    | 皮产品贸易有限公司           | =      |
| 税号      | 1102938472627394    |        |
| 单位地址    | 河北省邯郸市大关口镇城东        | 乡5组    |
| 电话号码    | 18726354876         |        |
| 开户银行    | 大关口镇工商银行            |        |
| 银行账户    | 7263548593382726484 | E H    |
|         |                     |        |
|         |                     |        |
|         |                     |        |
|         |                     |        |
|         |                     |        |
|         |                     |        |
|         |                     |        |
|         |                     |        |
|         |                     |        |

1) 买方会员收到填报发票信息的待办后、点击即可进入开票信息填报页面。

| 中国移动 令<br>く       | 1:21 AM<br>发票抬头            | 100% 🗩 | 中国移动 약 | 1:21 AM<br>新增 | 100% 📖 |
|-------------------|----------------------------|--------|--------|---------------|--------|
|                   | (中) 占未添加发要抬头               |        | 纳税人*   | 请输入           | 纳税人名称  |
|                   |                            |        | 税号*    |               | 请输入税号  |
| 大关口镇<br>税号: 1102  | 农产品贸易有限公司<br>1938472627394 |        | 单位地址*  | 请输            | 入单位地址  |
|                   |                            | _      | 电话号码*  | 请输            | 入电话号码  |
| 大关口镇?<br>税号: 1102 | 农产品贸易有限公司<br>2938472627394 |        | 开户银行*  | 请输            | 入开户银行  |
| 大关口镇              | 农产品贸易有限公司                  | ß      | 银行账户*  | 请输            | 入银行账户  |
| 税号: 1102          | 938472627394               |        |        |               |        |
|                   |                            |        |        |               |        |
|                   |                            |        |        |               |        |
|                   |                            |        |        | 保存            |        |

- 2)点击管理按钮可编辑我的发票列表,添加新发票信息或修改已有发票信息。
- 3) 选择发票后点击提交按钮即可完成发票信息填报。

#### 3.2.4.2 确定交割时间

#### 3.2.4.2.1 功能描述

配对后、厂库/车板交割场所需和买方沟通确定现场提货的时间,标准仓单交 割可设置每次提货的数量。

### 3.2.4.2.2 功能操作说明

| 9:41       | al 🗢 🖿    |
|------------|-----------|
| く 设置       | 交割时间      |
| 本次交付数量(手)* | 请输入本次交付数量 |
| (+) 点击     | 新增交割时间    |
| × 交割时间1    | 请选择时间     |
| × 交割时间2    | 请选择时间     |
|            |           |
|            |           |
|            |           |
|            |           |
|            |           |
| ł          | 确定        |

 厂库/车板交割场所收到设置交割时间待办后、点击即可进入设置页面, 设置备选交割时间供买方选择。

| 中国移动 <b>マ</b><br>く<br>您可选择以下任一 | 1:21 AM<br>交割时间<br>个时间点进行交割 | 100% 🗪 |
|--------------------------------|-----------------------------|--------|
| 2018-12-<br>交割时间1              | 20 09:00                    | o      |
| 2018-12-<br>交割时间2              | 20 11:00                    | •      |
| <b>2018-12-</b><br>交割时间3       | 20 13:00                    | •      |
|                                |                             |        |
|                                |                             |        |
|                                | 确定                          |        |

2) 厂库/车板交割场所设置完备选交割时间后、买方收到交割时间选择待办, 点击后即可选择相应的交割时间,点击确定按钮即完成交割时间确认流 程。

### 3.2.4.3 货物介绍录入

#### 3.2.4.3.1 功能描述

配对后厂库/车板交割场所或卖方客户收到录入货物介绍待办,点击后通过文 本+照片形式录入介绍信息,以便买方查阅。

标准仓单交割: 厂库/车板交割场所录入货物介绍。 车板交割: 买方客户录入货物介绍。

### 3.2.4.3.2 功能操作说明

| 回移动 穼          | 1:21 AM   | 100% <b></b> |
|----------------|-----------|--------------|
| <              | 货物介绍      |              |
| 货物介绍*          |           |              |
| 请输入货物介绍        | ,例如:白蛋、粉蛋 |              |
|                |           |              |
| 货物照片           |           |              |
|                |           |              |
| () 法加密社        |           |              |
| 700 JULIES /-1 |           |              |
|                |           |              |
|                |           |              |
|                |           |              |
|                |           |              |
|                |           |              |
|                |           |              |
|                | 确定        |              |

#### 3.2.4.4 交收车辆和提货人填报

3.2.4.4.1 功能描述

配对后,买方需提供提货人的相关信息提供给厂库/车板交割场所,以便在交 割现场核对买方信息,确认交割接收人身份时使用。

提供的信息包括: 交收提货的车辆信息和驾驶员信息。

### 3.2.4.4.2 功能操作说明

| 中国移动 令<br>く         | 1:21 AM<br>车辆信息                                | 100% <b></b> |
|---------------------|------------------------------------------------|--------------|
| 李某集<br>30986<br>辽宁省 | 【18764539850<br>67198009125046<br>省大连市金普新区永安屠宰 | 区<br>汤       |
|                     | (十) 点击添加车辆                                     |              |
| 冀H29398             | 王某某 载重30吨                                      | ×            |
| 冀H29398             | 王某某某载重99吨                                      | ×            |
| 冀H29398             | 王某某 载重2吨                                       | ×            |
|                     | <u>م م</u>                                     |              |
|                     | 完成                                             |              |

1) 点击"提货人编辑"按钮、进入信息编辑界面。

| 中国移动 穼               | 1:21 AM     | 100% 🔳 |
|----------------------|-------------|--------|
| <                    | 提货人信息       |        |
| 姓名*                  | 请输          | ∖提货人姓名 |
| 手机号*                 | 请输入打        | 是货人手机号 |
| 身份证号*                | 请输入]        | 真实身份证号 |
| 目的地                  |             | 请选择 >  |
| 详细地址: 女              | 口道路、门牌号等    |        |
| 提货人授权书<br>()<br>添加图片 | 5、买方营业执照等照月 | 1      |
|                      |             |        |
| ſ                    | 保友          |        |

**2**)输入提货人姓名、手机号、身份证号、目的地等信息后点击"保存"按钮即可完成提货人信息录入。

| 中国移动 令<br>く | 1:21 AM<br>车辆选择 | 100% <b>世</b> 理 |
|-------------|-----------------|-----------------|
| 冀H29398     | 王某某 载重          | 30吨 🔽           |
| 冀H29398     | 王某某 载重          | 30吨 🔽           |
| 冀H29398     | 王某某 载重          | 30吨             |
| 冀H29398     | 王某某 载重          | 30吨             |
|             |                 |                 |
|             |                 |                 |
|             | 确定              |                 |

**3**)点击"添加车辆"按钮、进入车辆选择页面,可选择本次的运输车辆信息。

| 中国移动 🗢  | 1:21 AM                        | 100% <b></b> | 中国移动 🗢      | 1:21 AM | 100%   |
|---------|--------------------------------|--------------|-------------|---------|--------|
| <       | 车辆管理                           | 完成           | <           | 车辆信息    |        |
|         | <ul> <li>(+) 点击添加车辆</li> </ul> |              | 姓名 <b>*</b> | 请输      | 入驾驶员姓名 |
|         | i.                             |              | 手机号*        | 请输入     | 驾驶员手机号 |
| 冀H29398 | 王某某 载重                         | 30吨 🔽        | 身份证号*       | 请输入     | 真实身份证号 |
| 冀H29398 | 王某某 载重                         | 30吨 🗹        | 车牌号*        |         | + 新増   |
|         | 1                              |              | IJ          |         | 新能源    |
| 冀H29398 | 王某某 载重                         | 30吨 🔽        | 最大运载量(1     | 吨) 请输,  | 入最大载运量 |
| 冀H29398 | 王某某 载重                         | 30吨 🔽        |             |         |        |
|         |                                |              | []<br>添加图片  |         |        |
|         |                                |              |             |         |        |
|         |                                |              |             | 保存      |        |

**4**) 若已有的车辆信息有错误或不存在、可点击"管理"按钮进入车辆管理 界面,维护备选车辆信息。

5) 提货人信息和车辆选择后,点击"完成"按钮即可完成车辆和提货人信 息填报。

#### 3.2.4.5 指派质检员

#### 3.2.4.5.1 功能描述

车板交割配对后、交易所需为本次交割指派对应的质检机构。交易所指派完 质检机构后,质检机构管理账号将收到指派质检员待办,点击进入后即可为本次 交割指派到场质检员。

### 3.2.4.5.2 功能操作说明

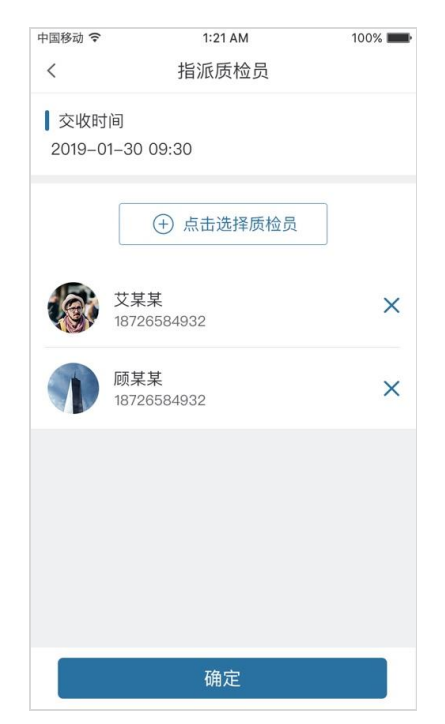

1)点击选择质检员按钮后、弹出质检员选择页面。

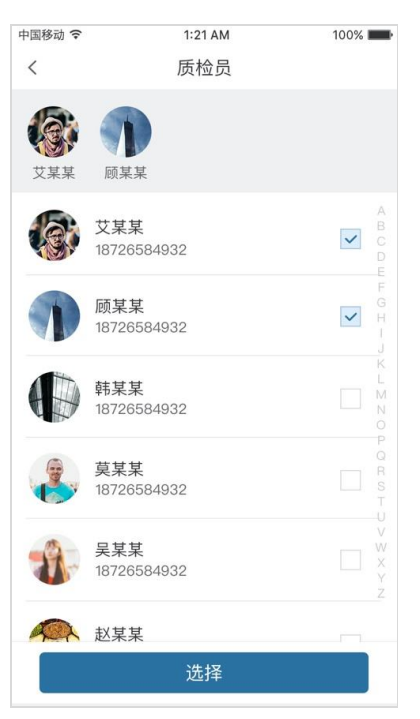

2) 勾选质检员后点击确定按钮即可完成质检员指派。

# 3.2.5 交割流程-现场交割阶段

3.2.5.1 到场确认

#### 3.2.5.1.1 功能描述

交割时间、交割质检人员确定后、各方按约定时间提前到场,到场确认完成 后即可进行现场交割。

1)标准仓单交割:买方客户发起,厂库确认;

2)车板交割:卖方客户、质检分别发起(若指派多名质检员,每个质检员都需进行到场确认),由车板交割场所确认; 质检员、卖方客户、车板交割场所三方共同对买方的到场情况进行确认。

### 3.2.5.1.2 功能操作说明

| 中国移动 🗢             | 1:21 AM                    | 100%                    |
|--------------------|----------------------------|-------------------------|
| <                  | 到场确认                       |                         |
| ▼ 买方客/<br>2018-12- | <b>コロ确认到场</b><br>-21 09:00 | (****)<br>(* 2515)<br>* |
| ○ 「库未              | 确认到场                       | 点击确认                    |
| · · · · · ·        |                            |                         |
|                    |                            |                         |
|                    |                            |                         |
|                    |                            |                         |
|                    |                            |                         |
|                    |                            |                         |

1) 点击"点击确认"按钮、可确认到场。

### 3.2.5.2 检验样本生成工具

# 3.2.5.2.1 功能描述

质检检验时、可使用检验工具生成抽样检验的样本的位置坐标。

### 3.2.5.2.2 功能操作说明

| 9:41               |                |     | ul 🗢 🖿 |  |  |
|--------------------|----------------|-----|--------|--|--|
| <                  | 检验工具           |     |        |  |  |
| 共抽检5手              | 共抽检 5 手 抽取样本   |     |        |  |  |
| 第5手:共              | 8组,每组51        | 个样本 | ^      |  |  |
| 1组                 | 2组             | 3组  | 4组     |  |  |
| 5组                 | 6组             | 7组  | 8组     |  |  |
| 第4手: #             | 第4手:共8组,每组5个样本 |     |        |  |  |
| 第3手:共8组,每组5个样本 🗸 🗸 |                |     |        |  |  |
| 第2手: 共8组, 每组5个样本 ~ |                |     |        |  |  |
| 第1手: 共             | 8组,每组5个        | `样本 | ~      |  |  |

1) 点击"抽取样本"按钮,可弹出抽样工具。

| 9:41 |            | ul S 🔳 |
|------|------------|--------|
| <    | 检验工具       |        |
|      |            |        |
|      |            |        |
|      | 请输入1手的抽检箱数 |        |
|      |            |        |
|      |            |        |
|      |            |        |
|      |            |        |
|      |            |        |
|      |            |        |
|      | 点击抽取样本     |        |
|      |            |        |
|      |            |        |
|      |            |        |
|      |            |        |
|      |            |        |
|      |            |        |
|      |            |        |

2) 输入抽检箱数后,点击"抽取样本"按钮生成对应的抽样坐标。

| 9:41       |       |   |      | ul Ş 🔳 |
|------------|-------|---|------|--------|
| <          |       |   | 检验工具 |        |
| <u>≋</u> 2 | 毛 筆   | 4 | 组样木  |        |
|            | J-,95 |   |      |        |
| 摞          | 层     | 列 | 行    |        |
| 右          | 1     | 1 | 6    | No.1   |
| 摞          | 层     | 列 | 行    |        |
| 左          | 2     | 1 | 6    | No.2   |
|            |       |   |      |        |
| 摞          | 层     | 列 | 行    | No 2   |
| 右          | 1     | 5 | 6    | 10.0   |
| 摞          | 层     | 列 | 行    |        |
| 左          | 1     | 6 | 6    | No.4   |
| 揌          | 层     | 列 | 行    |        |
| 右          | 3     | 1 | 6    | No.5   |
|            | •     | • | •    |        |
|            |       |   |      |        |
|            |       |   |      |        |
|            |       |   |      |        |
|            |       |   |      |        |
|            |       |   |      |        |

3) 点击每组按钮、可查看当前组的坐标详细。

# 3.2.5.3 检验结果填报

# 3.2.5.3.1 功能描述

质检对检验后、记录现场检验结果(哈夫值、蛋重和破损)。如出现不合格 手数,需要交易所对检验结果进行审批。

#### 3.2.5.3.2 功能操作说明

| 9:41<br><         | 检验结果 | .川 令 🗩<br>检验工具      |
|-------------------|------|---------------------|
| 检验日期*             | i    | 请选择检验日期 <b>&gt;</b> |
| 检验手数*             |      | 请输入检验手数             |
| 免检手数              |      | 请输入免检手数             |
| <b>蛋重</b> (请填写以下) | 三项)  |                     |
| 标准品               |      | 青输入标准品手数            |
| 贴水                |      | 请输入贴水手数             |
| 不合格               | ĩ    | 青输入不合格手数            |
| <b>破损</b> (请填写以下. | 三项)  |                     |
| 标准品               | Ĩ    | 青输入标准品手数            |
|                   | 确定   |                     |

- 1) 点击"检验工具"按钮,弹出检验工具,可生成检验样本坐标。
- 2)录入检验日期、检验手数及其他检验结果后,点击"确定"按钮即可完成检验结果填报。

#### 3.2.5.4 质检取消确认

#### 3.2.5.4.1 功能描述

车板交割时、若买方客户对鸡蛋质量无异议,可委托质检发起取消质检确认。 车板交割场所、买方客户、卖方客户依次确认后,本次交割的质检取消完成。 3.2.5.4.2 功能操作说明

| ;<br>< | 9:41<br>质检取消确认          | .ul 🗢 🗩      |
|--------|-------------------------|--------------|
|        | 质检员                     |              |
| •      | 本人已确认取消质检<br>王某某已确认取消质检 |              |
|        | 张某某已确认取消质检              |              |
|        | 车板交割场所未确认取消             |              |
| Ĭ.     | 质检                      | <u>ж</u> цщу |
| 0      | 买方客户未确认取消质检             |              |
|        |                         |              |

1) 点击"确认"按钮后、可完成本人确认。

# 3.2.5.5 交付信息填报

#### 3.2.5.5.1 功能描述

现场交割商品的信息通过本功能记录,包括交割时间、交割数量、净重等信息,厂库/车板交割场所录入后,由买方客户确认。

#### 3.2.5.5.2 功能操作说明

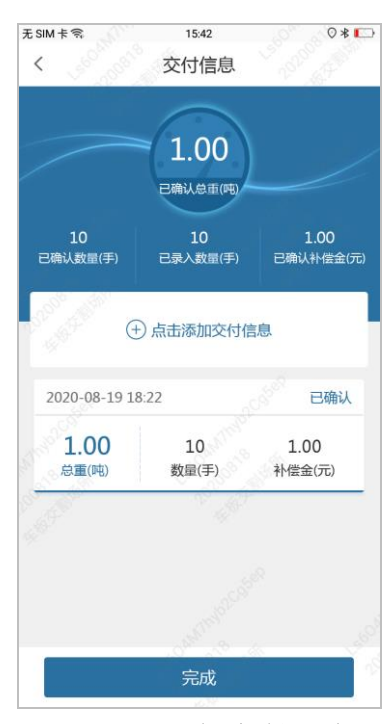

1) 点击"添加交付信息"按钮、弹出交付信息录入界面

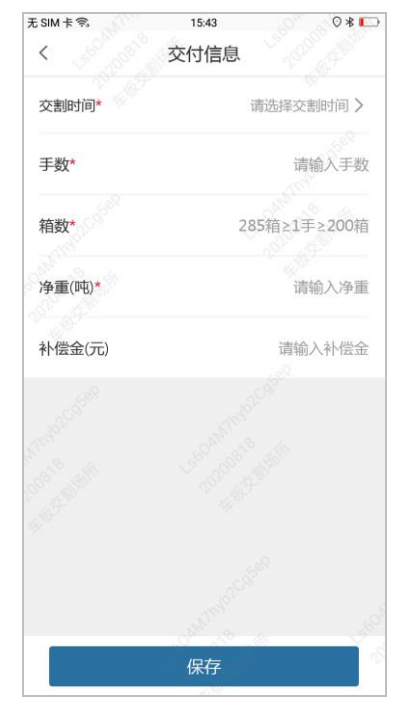

- 2)录入交割时间、手数、箱数、净重及补偿金额后,点击"保存"按钮完成一笔信息的录入。
- 注:每次配对可录入多笔交付信息,交付信息买方确认后不可修改。点击"完成"按钮、完成交付信息录入。

#### 3.2.5.6 复检申请

#### 3.2.5.6.1 功能描述

买方客户对某个交割批次鸡蛋质量有异议需提复检申请时,需与交易所进行 沟通,交易所授权后可为此次交割提出复检申请。

买方客户在货物未出库情况下对该批次鸡蛋提出复检申请。复检申请提出 后,交割转为线下处理。

#### 3.2.5.6.2 功能操作说明

| 中国移动 🗢                    | 1:21 AM          | 100% 페    |
|---------------------------|------------------|-----------|
| <                         | 复检申请             |           |
| 若提出复检申请,<br>可提出一次复检申i     | 本条交割将被转为线下<br>青。 | 处理;且每条交割仅 |
| 复检数量(手)*                  | 请输入交             | 割单位的整数倍   |
| 复检指标*                     |                  |           |
| ✔ 铅                       | 镉                | 汞         |
| ✔ 硫丹                      | 五氯硝基苯            | 艾氏剂       |
| ✔ 滴滴涕                     | 狄氏剂              | 林丹        |
| <ul> <li>✓ 六六六</li> </ul> | 氯丹               | 七氯        |
|                           |                  |           |
|                           |                  |           |
|                           |                  |           |
|                           |                  |           |
|                           |                  |           |
|                           |                  |           |
|                           | 确定               |           |
|                           |                  |           |

1) 车板交割时:录入复检数量、选择复检指标后,点击"确定"按钮提出 复检申请。

| 中国移动 🗢                | 1:21 AM          | 100% <b></b> |  |
|-----------------------|------------------|--------------|--|
| <                     | 复检申请             |              |  |
| 若提出复检申请,<br>可提出一次复检申i | 本次交付将被转为线下<br>请。 | 处理;且每次交付仅    |  |
| 复检数量(手)*              | 请输入交             | 割单位的整数倍      |  |
| 复检指标*                 |                  |              |  |
| ✔ 新鲜度                 | 蛋重               | 感官           |  |
| ✔ 铅                   | 铜                | 汞            |  |
| ✔ 硫丹                  | 五氯硝基苯            | 艾氏剂          |  |
| ✔ 滴滴涕                 | 狄氏剂              | 林丹           |  |
| ✓ 六六六                 | 氯丹               | 七氯           |  |
| 复检描述                  |                  |              |  |
| ○ 不符合标准               | 品质               |              |  |
| ● 不符合替代品质量            |                  |              |  |
|                       |                  |              |  |
|                       | 确定               |              |  |

2)标准仓单交割时:录入复检数量、选择复检指标、选择复检描述后,点击"确定"按钮提出复检申请。

### 3.2.5.7 交割异常填报

#### 3.2.5.7.1 功能描述

交割过程中,若出现恶意掺蛋,新鲜度、蛋重、破损情况等不符合要求,数 量不足,无法提供质量报告,买方未到场或迟到,车辆不合规等异常等行为时, 需要记录并作为交割处置判断依据。

### 3.2.5.7.2 功能操作说明

| 中国移动 🗢          | 1:21 AM                | 100% <b></b> |
|-----------------|------------------------|--------------|
| <               | 异常信息                   |              |
|                 | (十) 点击添加异常信,           | 息            |
| 鸡蛋感官            | 不符合交割要求                |              |
| 发现部分系<br>于2cm的系 | 鸟蛋壳不完整、硌窝、流清<br>鸟蛋超过5% | 「、裂纹长度大      |
| 蛋重等级            | 不符合交割要求                |              |
| 抽样样品中<br>较多     | P,不满足标准品蛋重等级           | 要求的交割品       |
|                 |                        |              |
|                 |                        |              |
|                 |                        |              |
|                 |                        |              |
|                 |                        |              |

1) 点击"添加异常信息"按钮,弹出异常信息填报页面。

| 中国移动 🗢  | 1:21 AM | 100% <b></b> |
|---------|---------|--------------|
| <       | 异常信息    |              |
| 异常类型*   |         |              |
| 请选择异常类型 |         | >            |
| 描述      |         |              |
| 请输入描述内容 |         |              |
| 异常照片    |         |              |
| 添加图片    |         |              |
|         |         |              |
|         | 保存      |              |

选择异常类型并输入描述和相关照片后,点击"保存"按钮完成异常信息记录。

# 3.2.6 交割流程-交割完成阶段

#### 3.2.6.1 交割完成确认

#### 3.2.6.1.1 功能描述

现场交割结束后,相关人元需确认现场交割完成。

1)标准仓单交割:厂库发起、买方客户确认;

2) 车板交割:卖方客户发起、买方客户确认;

#### 3.2.6.1.2 功能操作说明

| < 交割完成<br>卖方客户已确认交割完成<br>2018-12-21 09:00 |
|-------------------------------------------|
| 卖方客户已确认交割完成<br>2018-12-21 09:00           |
|                                           |
| ) 买方客户未确认交割完成 <u>点击确认</u>                 |

1) 点击"点击确认"按钮、可确认交割完成。

#### 3.2.6.2 评价反馈

#### 3.2.6.2.1 功能描述

现场交割完成后,买方可向交易所反馈本次交割的相关数据,包括综合评价、 鸡蛋反馈数据表。 3.2.6.2.2 功能操作说明

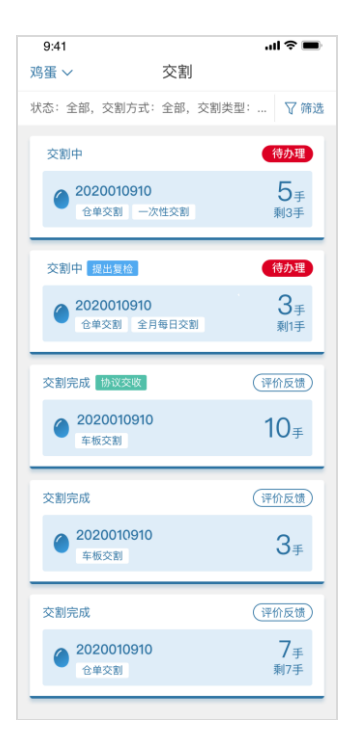

1) 点击"评价反馈"按钮,进入评价反馈列表页面。

| 中国移动 🗢    | 1:21 AM | 100% 페 |
|-----------|---------|--------|
| <         | 评价反馈    |        |
|           |         |        |
| 2019-04-2 | 1 09:20 | 已评价    |
| 📄 综合评     | 价       |        |
|           |         | 未反馈    |
| ┣ 鸡蛋反     | 馈数据表    |        |
|           |         |        |
|           |         |        |
|           |         |        |
|           |         |        |
|           |         |        |
|           |         |        |
|           |         |        |
|           |         |        |
|           |         |        |

2) 点击"综合评价"或"鸡蛋反馈数据表",进入详细页面。

| □国移动 夺                    | 1:21                | AM         |            |            | 100% 🔳     |
|---------------------------|---------------------|------------|------------|------------|------------|
| <                         | 评价                  | 反馈         |            |            |            |
| 综合评价*                     | *                   | *          | *          | *          | *          |
| 交货速度*                     | *                   | $_{\star}$ | $\star$    | $\star$    | *          |
| 服务态度 <mark>*</mark>       | *                   | $^{\star}$ | $\star$    | $^{\star}$ | $^{\star}$ |
| 新鲜度情况*                    | $\pm$               | $\star$    | $\star$    | $^{\star}$ | $\star$    |
| 蛋重情况*                     | $\pm$               | $\star$    | $^{\star}$ | $^{\star}$ | $\star$    |
| 感官情况 <mark>*</mark>       | *                   | $\star$    | $\star$    | $^{\star}$ | $^{\star}$ |
| 包装情况*                     | *                   | *          | $\star$    | $\star$    | $\star$    |
| 交割鸡蛋品种*<br>请输入交割鸡蛋。       | 品种                  |            |            |            |            |
| <b>对本次交割评价</b><br>请输入对本次交 | <b>(四星以下</b><br>割评价 | 的说明        | 月原因        | )          |            |
| _                         | +8.7                | *          |            |            |            |
|                           | 加つ                  | <          |            |            |            |

3) 若进入"综合评价"按评价项目勾选打分并录入评价项目后,点击"提 交"按钮完成本次评价。

| 国移动 🗢  | 1:21 AM  | 100%    |
|--------|----------|---------|
| <      | 鸡蛋反馈数据表  |         |
| 买方单位名称 | * 请输入    | 、买方单位名称 |
| 卖方单位名称 | * 请输入    | 、卖方单位名称 |
| 现货交收日期 | * 请选择现   | 货交收日期   |
| 现货交收地点 | *        | 请选择】    |
| 详细地址:如 | ]道路、门牌号等 |         |
| 交割手数*  | 1<br>Te  | i输入交割手数 |
| 启运地点*  |          | 请选择:    |
| 详细地址:女 | 0道路、门牌号等 |         |
| 到达地点*  |          | 请选择:    |
| 详细地址:女 | 1道路、门牌号等 |         |
|        |          |         |
|        |          |         |

3) 若进入"鸡蛋反馈数据表"录入反馈项目后,点击"提交"按钮完成本 次反馈。

# 3.2.7 交割流程-其他

#### 3.2.7.1 协议交收确认

#### 3.2.7.1.1 功能描述

车板交割时,买方客户可在提货日前一天中午 12 点前发起协议交收,双方 会员和车板交割场所确认后,通知质检和交易所交割管理人员。协议交收发起后, 此次交割转为线下处理。

#### 3.2.7.1.2 功能操作说明

| <        | 9:41         | 协议交收                            | .u ≎ ■     |
|----------|--------------|---------------------------------|------------|
| 若发<br>异议 | (起协议<br>(、自愿 | 《交收操作,即视为买方对本》<br>§将本次交割转为线下交割。 | 次交割的质量和数量无 |
| 0        | 买方           | 5客户未确认协议交收                      | 文 点击确认     |
| 0        | 买方           | 万会员未确认协议交收                      | Ż          |
| 0        | 卖方           | 方会员未确认协议交收                      | χ.         |
| 0        | 车植交收         | 反交割场所未确认协议<br>文                 | X          |
|          |              |                                 |            |
|          |              |                                 |            |

### 3.2.7.2 一键交割完成

#### 3.2.7.2.1 功能描述

买方客户可对交割配对进行一键交割完成操作,一键交割完成后本次交割直 接标记交割完成。

### 3.2.7.2.2 功能操作说明

| <                      |                        |          |
|------------------------|------------------------|----------|
|                        | 一键交割完成                 |          |
| 若执行一键交割完/<br>量无异议、自愿结! | 成操作,即视为买方对本〉<br>東本次交割。 | 次交割的质量和数 |
| 备注*                    |                        |          |
| 请输入备注                  |                        |          |
|                        |                        |          |
|                        |                        |          |
|                        |                        |          |
|                        |                        |          |
|                        |                        |          |
|                        |                        |          |
|                        |                        |          |
|                        |                        |          |
|                        |                        |          |
|                        |                        |          |
|                        |                        |          |
|                        |                        |          |
|                        |                        |          |

# 3.3. 圈子

# 3.3.1 圈子列表

# 3.3.1.1 功能描述

会员、客户和交易所可通过圈子查看发布的信息,意向对手可通过圈子同对 方建立联系、确认相关信息。双方勾兑成功可更新发布信息状态。

#### 3.3.1.2 功能操作说明

|                                                                                                    |                                                                                                    |                                            |                                                                                                    | 100%                                           |
|----------------------------------------------------------------------------------------------------|----------------------------------------------------------------------------------------------------|--------------------------------------------|----------------------------------------------------------------------------------------------------|------------------------------------------------|
| <section-header>  Bacana San San San San San San San San San</section-header>                                                                                                    | Space Space | 鸡蛋~                                        | 圈子                                                                                                    | 发布                                             |
|                                                                                                    |                                                                                                    | 聚合                                         | 产生价值(<br>交流扩大影                                                                                                    |                                                |
|                                                                                                    | XHIY 20 Bachettx: S5555 #   Target Bachetty: S5555 #   Backettekenning at 2000-04-00 002330   Second Backetty: Second Backetty: </td <td>西告, 一向内, c</td> <td>5反仰, 20于-100于,</td> <td>C V 9022</td>                                                                                                    | 西告, 一向内, c                                 | 5反仰, 20于-100于,                                                                                                    | C V 9022                                       |
|                                                                                                    |                                                                                                    | 会 大兴村衣<br>鸡蛋 Ш個<br>内蒙古省時                   | <b>2产品合作社大兴…</b><br>■<br>和浩特市内蒙古省… 201                                                                                                    | 555555 <b>≢</b><br>9-04-10 20:23:35            |
|                                                                                                    |                                                                                                    | 现有500吨鸡蛋上<br>意可联系。现有5<br>质喂养,有意可职          | 二市交易,鸡蛋质量上等<br>600吨鸡蛋上市交易,就<br>关系。现有500吨鸡蛋。                                                                                                    | 痵优质喂养,有<br>鸟蛋质量上等优<br>上市交易,鸡…                  |
|                                                                                                    |                                                                                                    | 82                                         |                                                                                                    |                                                |
| Ummer ummer um | 與無時进一批渴望,本地仓储优先。   ● 改願   ● 次日   ● 次日                                                                                                    | (日本)<br>次产品贸<br>鸡蛋 (取)<br>河北省保定            | <b>【易公司</b><br>】<br>市 201                                                                                                    | 勾兑完成<br>99999999<br>999 手<br>19-04-09 09:15:16 |
|                                                                                                    | 文广品贸易公司                                                                                                    | 现需购进一批鸡蛋                                   | ē,本地仓储优先。                                                                                                    | ★ 收藏                                           |
| Windowski       30 m         Windowski       Windowski         Windowski       Windowski         Windowski       Windowski         Windowski       Windowski         Windowski       Windowski         Windowski       Windowski         Windowski       Windowski         Windowski       Windowski         Windowski       Windowski         Pister Windowski       Windowski         Pister Windowski       Windowski         Pister Windowski       Windowski         Pister Windowski       Windowski         Pister Windowski       Windowski         Pister Windowski       Windowski         Rewindowski       Windowski         Kater       Windowski         Windowski       Windowski         Windowski       Windowski         Windowski       Windowski         Windowski       Windowski         Windowski       Windowski         Windowski       Windowski         Windowski       Windowski         Windowski       Windowski         Windowski       Windowski         Windowski       Windowski         Windowski       Windowski </td <td></td> <td></td> <td></td> <td>已失效</td>                                                                                                    |                                                                                                    |                                            |                                                                                                    | 已失效                                            |
| Image: 1000-04-09 021518         Ummed: 1003 million         Image: 1000 million         Image: 1000                                                                                                    | 2019-04-09 09:15/16         現無時進一批渴望、本地仓储优先。                                                                                                    | 农产品贸<br>地窖      昭     田田                   | 图影公司                                                                                                    | 30 ≆                                           |
| 30年時近一批消費, #地仓储优先。 <p< td=""><td>現無時进一批鸡蛋, *#地仓储优先。    公     ○     点     ()     点     ()     点     ()     点     ()     点     ()     ()     ()     ()     ()     ()     ()     ()     ()      ()     ()     ()     ()     ()     ()     ()     ()     ()      ()     ()     ()     ()      ()      ()      ()      ()      ()      ()     ()     ()     ()     ()     ()     ()     ()     ()     ()      ()     ()     ()     ()      ()      ()      ()      ()      ()      ()      ()      ()</td><td>河北省保定</td><td>市 20</td><td>19-04-09 09:15:16</td></p<>                                                                                                    | 現無時进一批鸡蛋, *#地仓储优先。    公     ○     点     ()     点     ()     点     ()     点     ()     点     ()     ()     ()     ()     ()     ()     ()     ()     ()      ()     ()     ()     ()     ()     ()     ()     ()     ()      ()     ()     ()     ()      ()      ()      ()      ()      ()      ()     ()     ()     ()     ()     ()     ()     ()     ()     ()      ()     ()     ()     ()      ()      ()      ()      ()      ()      ()      ()      ()                                                                                                    | 河北省保定                                      | 市 20                                                                                                    | 19-04-09 09:15:16                              |
| ○       ○       ○       ○       ○       ○       ○       ○       ○       ○       ○       ○       ○       ○       ○       ○       ○       ○       ○       ○       ○       ○       ○       ○       ○       ○       ○       ○       ○       ○       ○       ○       ○       ○       ○       ○       ○       ○       ○       ○       ○       ○       ○       ○       ○       ○       ○       ○       ○       ○       ○       ○       ○       ○       ○       ○       ○       ○       ○       ○       ○       ○       ○       ○       ○       ○       ○       ○       ○       ○       ○       ○       ○       ○       ○       ○       ○       ○       ○       ○       ○       ○       ○       ○       ○       ○       ○       ○       ○       ○       ○       ○       ○       ○       ○       ○       ○       ○       ○       ○       ○       ○       ○       ○       ○       ○       ○       ○       ○       ○       ○       ○       ○       ○       ○       ○       ○       ○       ○                                                                                                          |                                                                                                    | 现需购进一批鸡<br>3                               | 置,本地仓储优先。                                                                                                    |                                                |
| 1) 点击 "发布" 按钮、       可进入发布圈         ###       ##         * 次約       近常         * 次約       近常         * 次約       近常         * 次約       近常         * 次約       近常         * 次約       近常         * 次約       近常         * 次約       近常         * 成都       第3         * 水約       近常         * 成都       第3         * 市       第3         * 市       第3         * 市       第3         * 市       第3         * 市       第3         * 市       市         * 市       市                                                                                                    | <ul> <li>         ら、点击 "发布" 按钮、         「034 -         《             《            发布信息            发布须如<br/>《            发布信息</li></ul>                                                                                                    | [1]<br>首页                                  | <ul> <li>②</li> <li>②</li> <li>③</li> <li>○</li> <li>○</li></ul> | 公我的                                            |
| 中国移动     1:21 AM     100%       く     没有信息     发布须知       请保证所发信息真实有效、如有虚假会有账号封禁等处罚     品种     哆蛋       麦种     哆蛋       类型*        或量(手)*     请输入数量       有效期*     请选择有效期 >       详情描述*     请选择所在地 >       顶输入描述内容                                                                                                    | 国時词 や     1:21 AM     100%       く 没布信息     没布须知       講師证所发信息真实有效、如有虛假会有影号封禁等处罚       品种     鸡蛋       类型*        家時     出售       数量(手)*     请输入数量       有效期*     请选择有效期 >       详情描述*     请选择所在地 >       原在地*     请选择所在地 >       反布                                                                                                    | 1) 点击                                      | 青"发布"                                                                                                    | " 按钮、                                          |
| 《 发布信息 发布须如           请保证所发信息具实有效、如有虚假会有账号封禁务处罚           品种         鸡蛋           类型*            家際         出售           数量(手)*         请输入数量           有效期*         请选择有效期 >           详情描述*         请选择所在地 >           顶输入描述内容                                                                                                    | 《 发布信息 发布须如           請保证所发信息具实有效,如有虛假会有账号封禁等处罚           品种         鸡蛋           类型*         水陶         出售           或國(手)*         请输入数量           有效期*         请选择有效期 >           详情描述*         请选择所在地 >           近面片         发布                                                                                                    | 中国移动 🗢                                     | 1:21 AM                                                                                                    | 100% 📖                                         |
| 講保证所发信息真实有效、如有虚假会有账号封禁等处罚       品种     鸡蛋       类型*     求购       放量(手)*     请输入数量       有效期*     请法择有效期 >       详情描述*     请选择所在地 >       所在地*     请选择所在地 >                                                                                                    | 請保证所发信息真实有效,如有虚假会有账号封禁导处罚       品种     鸡蛋       类型*     求売       放鼠(手)*     请输入效量       有效期*     请输入效量       精描述*     请输入描述内容       新布主地*     请选择所在地 >       反布                                                                                                    | <                                          | 发布信息                                                                                                    | 发布须知                                           |
| 品种 鸡蛋<br>実型*<br>水陶 出售<br>数量(手)* 请输入数量<br>有效期* 请选择有效朋 ><br>详情描述*<br>请输入描述内容<br>が正正                                                                                                    | 品种 鸡蛋<br>类型*<br>家駒 出售<br>放鼠(手)* 请输入数量<br>有效期* 请选择有效期 ><br>詳情描述*<br>请输入描述内容<br>び面前上                                                                                                    | 请保证所发信息真多                                  | 实有效,如有虚假会有账                                                                                                    | 号封禁等处罚                                         |
| 末胸     出售       東胸     出售       数量(手)*     请输入数量       有效期*     请选择有效朋 >       详情描述*     请输入描述内容       所在地*     请选择所在地 >       〔ご〕     添加图片                                                                                                    | 类型*       求駒     出售       数量(手)*     请输入数量       有效期*     请选择有效期 >       詳情描述*     请选择所在地 >       研在地*     请选择所在地 >       反布                                                                                                    | 品种                                         |                                                                                                    | 鸡蛋                                             |
| 来時     出售       東海     出售       数量(手)*     清输入数量       有效期*     请选择有效期 >       详情描述*     请输入描述内容       所在地*     请选择所在地 >       〔ご〕     添加图片                                                                                                    | 笑坐*       家駒     出售       跋圍(手)*     请输入数量       有效期*     请选择有效期 >       详情描述*     请输入描述内容       硝在地*     请选择所在地 >       〔     〕       透加图片                                                                                                    | 米田市                                        |                                                                                                    |                                                |
| 求购     出售       数量(手)*     请输入数量       有效期*     请选择有效期 >       详情描述*     请输入描述内容       所在地*     请选择所在地 >       〔     ①       近     ③       通     □                                                                                                    | 東駒     出售       数量(手)*     请输入数量       有效期*     请选择有效期 >       详情描述*     请输入描述内容       硝在地*     请选择所在地 >       厂ご     二       波加图片     发布                                                                                                    | 突型*                                        |                                                                                                    |                                                |
| 数量(手)* 请输入数量<br>有效期* 请选择有效期 ><br>详情描述*<br>请输入描述内容<br>所在地* 请选择所在地 >                                                                                                    | 数量(手)* 请输入数量<br>有效期* 请选择有效期 ><br>详情描述*<br>请输入描述内容<br>研在地* 请选择所在地 >                                                                                                    | 求购                                         |                                                                                                    |                                                |
| 有效期* 请选择有效期 ><br>详情描述*<br>请输入描述内容 所在地* 请选择所在地 > 〔② ③加图片                                                                                                    | <b>f效期*</b> 请选择有效期 ><br>详情描述*<br>请输入描述内容<br>研在地* 请选择所在地 >                                                                                                    |                                            |                                                                                                    | 出售                                             |
| 有效期★     请选择有效期 >       详情描述★     请输入描述内容       所在地★     请选择所在地 >       〔     〕       添加图片     □                                                                                                    | <b>有效期*</b> 请选择有效期 ><br>详情描述*<br>请输入描述内容<br>研在地* 请选择所在地 >                                                                                                    | 数量(手)*                                     |                                                                                                    | 出售                                             |
| <b>详情描述*</b><br>请输入描述内容<br>所在地* 请选择所在地 ><br>〔〕<br>添加图片                                                                                                    | <b>洋情描述*</b><br>请输入描述内容<br><b>听在地*</b> 请选择所在地 >                                                                                                    | 数量(手)*                                     |                                                                                                    | 出售<br>请输入数量                                    |
| 详情描述*<br>请输入描述内容 所在地* 请选择所在地 > 〔③ 添加图片                                                                                                    | 详情描述*<br>请输入描述内容 听在地* 请选择所在地 > 通加图片 发布                                                                                                    | 数量(手)*<br>有效期*                             | 谓                                                                                                    | 出售<br>请输入数量<br>词选择有效期 >                        |
| 请输入描述内容<br>所在地★ 请选择所在地 >                                                                                                    | 请输入描述内容<br><b>斫在地★ 请选择所在地 &gt;</b><br>②<br>③<br>③ 加图片<br>发布                                                                                                    | 数量(手)*<br>有效期*                             | Ĭ                                                                                                    | 出售<br>请输入数量<br>]选择有效期 ≯                        |
| <b>所在地*</b> 请选择所在地 >                                                                                                    | 新在地* 请选择所在地 > ○ ○ </td <td>数量(手)*<br/>有效期*<br/>详情描述*</td> <td>ST.</td> <td>出售<br/>请输入数量<br/>1选择有效期 &gt;</td>                                                                                                    | 数量(手)*<br>有效期*<br>详情描述*                    | ST.                                                                                                    | 出售<br>请输入数量<br>1选择有效期 >                        |
| <b>所在地*</b> 请选择所在地 >                                                                                                    | 所在地* 请选择所在地 > ③ ③加图片 发布                                                                                                    | 数量(手)*<br>有效期*<br>详情描述*<br>请输入描述内容         | ά<br>I                                                                                                    | 出售<br>请输入数量<br>送择有效期 >                         |
| 「③」<br>添加图片                                                                                                    | <b>②</b><br>添加图片<br><b>发布</b>                                                                                                    | 数量(手)*<br>有效期*<br>详情描述*<br>请输入描述内容         | 1                                                                                                    | 出售<br>请输入数量<br>选择有效期 >                         |
| 「「」」「「「」」、「」、「」、「」、「」、「」、「」、「」、「」、「」、「」、                                                                                                    | <ul><li></li></ul>                                                                                                    | 数量(手)*<br>有效期*<br>详情描述*<br>请输入描述内容<br>所在地* | 1<br>1<br>1<br>1<br>1<br>1                                                                                                    | 出售<br>请输入数量<br>选择有效期 >                         |
|                                                                                                    | 发布                                                                                                    | 数量(手)*<br>有效期*<br>详情描述*<br>请输入描述内容<br>所在地* | ा<br>१<br>२                                                                                                    | 出售<br>请输入数量<br>选择有效期 >                         |
|                                                                                                    | 发布                                                                                                    | 数量(手)*<br>有效期*<br>详情描述*<br>请输入描述内容<br>所在地* | 1<br>1<br>1<br>1<br>1<br>1<br>1<br>1<br>1<br>1<br>1<br>1<br>1<br>1<br>1<br>1<br>1<br>1<br>1                                                                                                    | 出售<br>请输入数量<br>]选择有效期 >                        |

- 2)录入发布的类型、数量、有效期及描述和所在地后,点击"发布"按钮 即可完成信息发布。
- 点击"筛选"按钮、可弹出筛选窗口,输入筛选条件后点击确定进行查询。
- 4) 点击"收藏"按钮、可收藏某条圈子信息。

- 5) 点击圈子列表、可进入圈子详情查看页面。
- 6) 点击"品种"按钮、可切换品种,进入不同的圈子。

#### 3.3.2 圈子详细

#### 3.3.2.1 功能描述

会员、客户和交易所可在圈子查看期转现信息,意向对手可通过圈子发布的 信息同对方建立联系、确认相关信息。双方勾兑成功可更新发布信息状态。

#### 3.3.2.2 功能操作说明

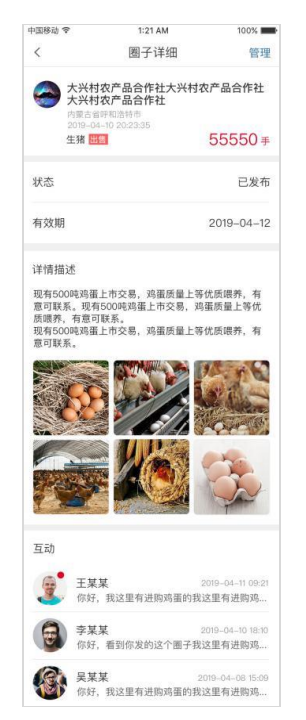

1) 信息发布者点击"管理"按钮,管理信息的发布状态。

| 中国移动 🗢  | 1:21 AM        | 100% 📖  |
|---------|----------------|---------|
| <       | 李某某            | •••     |
| _       |                |         |
|         | 在吗?这批鸡蛋的价格是多少? |         |
|         | 在的,稍等一下        |         |
|         |                |         |
|         |                |         |
|         |                |         |
|         |                |         |
|         |                |         |
|         |                |         |
|         |                | $(\pm)$ |
| \ '// / |                |         |

2) 意向客户点击互动中的会话,可进入聊天界面。

# 3.4. 我的

# 3.4.1 设置

# 3.4.1.1 修改手机号

# 3.4.1.1.1 功能描述

当 APP 自身的手机号发生变化时、可在账号与安全中修改绑定的手机号。

3.4.1.1.2 功能操作说明

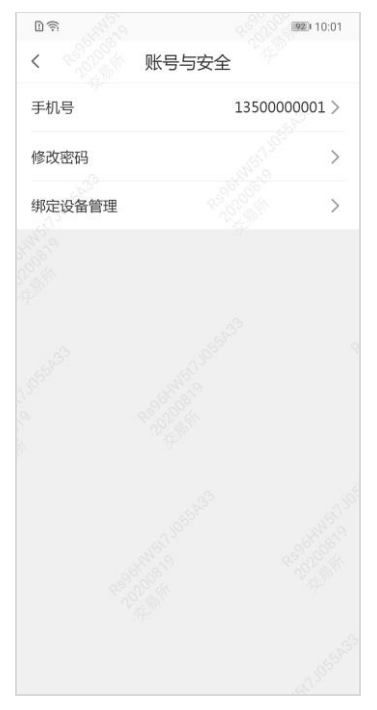

1)账号安全中可查看当前账号绑定的手机号,点击"手机号"后可进入修 改手机号页面。

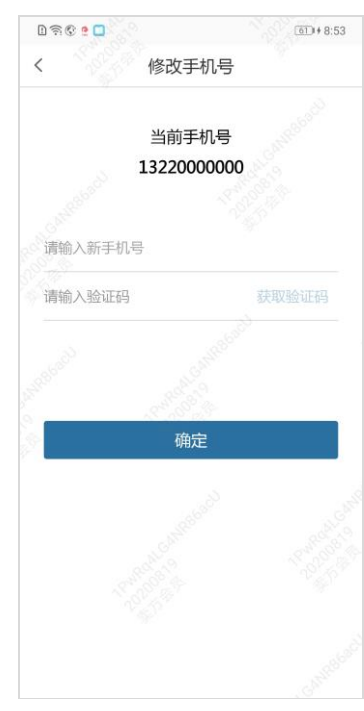

2) 输入新手机号及验证码后,点击"确定"按钮即可完成手机号码修改。

#### 3.4.1.2 修改密码

# 3.4.1.2.1 功能描述

APP 用户可在账号与安全中,修改当前登录账号的密码。

# 3.4.1.2.2 功能操作说明

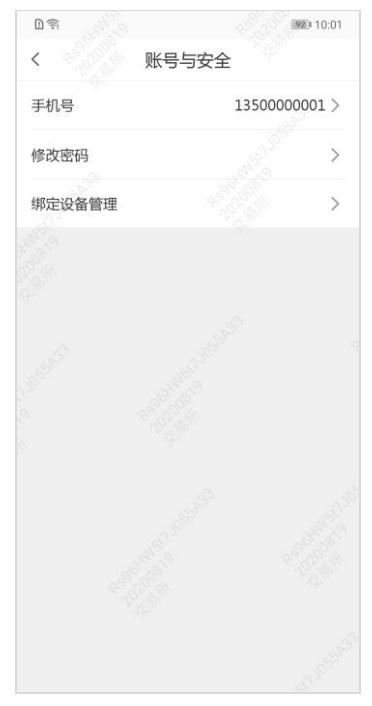

1) 账号安全中,点击"修改密码"后可进入修改密码页面。

| <b></b>        |
|----------------|
| 请输入原密码         |
| 顶是6-32位数字,字母组合 |
| 请再次输入新密码       |
|                |
|                |
|                |
|                |
|                |
|                |
|                |
|                |
|                |
|                |

输入原密码、新密码和确认密码后,点击"确定"按钮即可完成密码修改。

#### 3.4.1.3 修改昵称

#### 3.4.1.3.1 功能描述

APP 用户可在个人信息中修改个人的昵称。

#### 3.4.1.3.2 功能操作说明

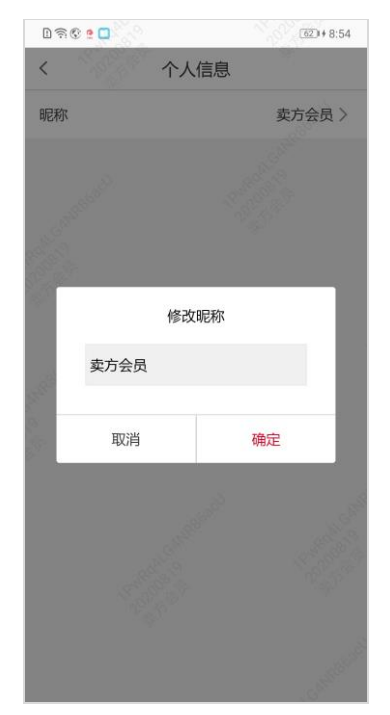

在个人信息中,点击"昵称"可弹出修改昵称弹出层,输入新昵称后点击"确 定"按钮即可完成个人昵称修改。

#### 3.4.1.4 绑定设备

#### 3.4.1.4.1 功能描述

APP 用户登录时,需将账号和设备进行绑定,用户可查询账号的已绑定设备 列表,当绑定设备超过上限时、可解绑不使用的设备。

3.4.1.4.2 功能操作说明

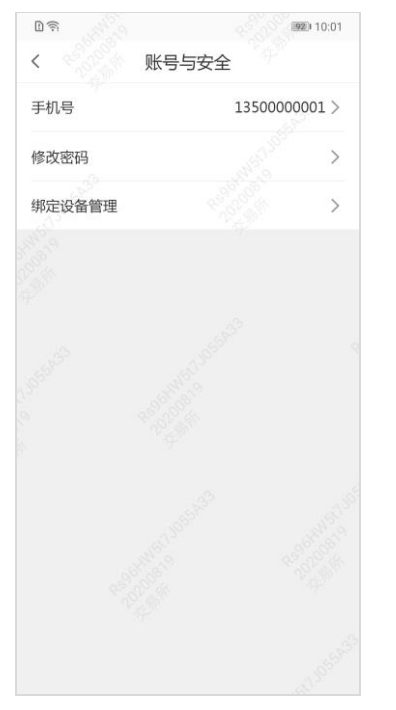

1) 账号安全中,点击"绑定设备管理"后可进入管理页面。

| 中国移动 🗢                     | 1:21 AM                | 100% 💼 | 中国移动 🗢                     | 1:21 AM          | 100% 🔳     |
|----------------------------|------------------------|--------|----------------------------|------------------|------------|
| <                          | 绑定设备管理                 |        | <                          | 绑定设备管理           | l.         |
| HUAWEI-SE<br>2019-11-18 09 | EA-AL10<br>9:41:10     | 解绑设备   | HUAWEI-SE<br>2019-11-18 09 | A-AL10<br>:41:10 | 解绑设备       |
| HUAWEI-NC<br>2019-11-18 09 | <b>DVE5</b><br>9:41:10 | 解绑设备   | HUAWEI-NC<br>2019-11-18 09 | VE5<br>:41:10    | 解绑设备       |
|                            |                        |        |                            |                  |            |
|                            |                        |        | Г                          | 确定解绑该设备叫         | <b>∃</b> ? |
|                            |                        |        | 确                          | 定                | 取消         |
|                            |                        |        |                            |                  |            |
|                            |                        |        |                            |                  |            |
|                            |                        |        |                            |                  |            |
|                            |                        |        |                            |                  |            |
|                            |                        |        |                            |                  |            |
|                            |                        |        |                            |                  |            |

 点击"解绑设备"按钮,弹出解绑提示,点击"确定"按钮后即可解绑 设备。

### 3.4.2 我的圈子

#### 3.4.2.1 功能描述

用户可在我的圈子中查看管理所有自己发布的圈子信息。

#### 3.4.2.2 功能操作说明

- 1) 点击"圈子状态"TAB 可切换显示不同状态的圈子。
- 2) 点击某个圈子信息可进入圈子详细。

### 3.4.3 我的收藏

#### 3.4.3.1 功能描述

用户查看圈子信息时、可将感兴趣的某个圈子信息加入我的收藏,以便随时 跟进查看。

#### 3.4.3.2 功能操作说明

| D 🗟 🔶 🖉     | 97)+ 10:18          |
|-------------|---------------------|
| く 我         | 的收藏                 |
| 卖方会员        | 2≢                  |
| 北京市-北京市     | 2020-08-17 09:21:04 |
| 溜达鸡蛋        |                     |
| 💬 消息        | 🚖 收藏                |
|             |                     |
| 契力会员<br>111 | <b>1</b> 0 <i>∓</i> |
| 辽宁省-大连市     | 2020-08-17 09:14:26 |
| 咯咯哒         |                     |
| 💬 消息        | ★ 收藏                |
|             |                     |
|             |                     |
|             |                     |

1) 点击收藏项目可进入圈子详情,也可点击"收藏"按钮取消收藏。

# 3.4.4 我的审核

#### 3.4.4.1 功能描述

质检、会员的子账号注册后,所属的管理账号可以对子账号进行审核。账号 审核通过后配置品种权限才可以使用。

#### 3.4.4.2 功能操作说明

| 中国移动 穼        | 1:21 AM          | 100% 🔳 |
|---------------|------------------|--------|
| <             | 我的审核             |        |
|               | 待审核              | 已审核    |
| 2018-09-3     | 23 10:30         | 待审核    |
| <b>1</b> 8    | 某某<br>763549687  |        |
| 2018-09-:     | 23 10:30         | 未通过    |
| <b>1</b> 8    | 某某<br>i763549687 |        |
| 2018-09-:     | 23 10:30         | 已通过    |
| <b>9</b> ± 18 | 某某<br>763549687  | 修改权限   |
| 2018-09-:     | 23 10:30         | 已通过    |
| E I           | 某某               | 配置权限   |

 进入我的审核后,可以查看到审核列表,点击审核状态可对审核列表进行筛选。点击某个审核项,可查看审核详情。点击修改权限按钮,可以 对该账号分配品种权限。

| 国移动 <del>令</del><br>く | 1:21 AM<br>我的审核 | 100% 페      | 中国移动 <b>令</b><br>く | 1:21 AM<br>我的审核 | 100% 🗖 |
|-----------------------|-----------------|-------------|--------------------|-----------------|--------|
| 状态                    |                 | 待审核         | ■ 审核意见<br>请输入审核意   | 页(100字以内)       |        |
| 姓名                    |                 | 王某某         | עסראר ידי אנפרפא   |                 |        |
| 手机号                   | 18              | 376467648   |                    |                 |        |
| 主册时间                  | 2019–0          | 01–09 10:30 |                    |                 |        |
|                       |                 |             |                    |                 |        |
|                       |                 |             |                    |                 |        |
|                       |                 |             |                    |                 |        |
|                       |                 |             |                    |                 |        |
|                       |                 |             |                    |                 |        |
| 同意                    | 拒               | 绝           |                    | 确定并配置权限         |        |

2) 进入审核详页面,点击同意或拒绝按钮进入审核意见页面。录入审核意见后点确定按钮完成审核。

# 3.5. 交割仓库资格申请

# 3.5.1 交割仓库资格申请用户注册

#### 3.5.1.1 功能描述

未在交易所备案的企业若想申请成为交割仓库,需先在交割 APP 中注册成为 交割仓库资格申请用户后,提交初审资料。

### 3.5.1.2 功能操作说明

| 中国移动 🗢 | 1:21 AM                | 100%            |
|--------|------------------------|-----------------|
| 大      | 交割服务<br>交割服务<br>注直简品交到 | 易 所<br>HANGE    |
| 请输入您的  | 账号                     |                 |
| 请输入密码  |                        |                 |
| 请输入验证  | 码                      | 获取验证码           |
|        | 登录                     |                 |
| 快速注册   |                        | 忘记密码            |
|        | 交割业务办理注                | - <del>MI</del> |
|        | 交割仓库资格申                | 请               |

点击"快速注册"按钮后,选择"交割仓库资格申请"即可进入注册页面。

| R联团<br>11月12 | 0 K/s 🕕 😳 🕸 📶 📶 💷 🗠           |
|--------------|-------------------------------|
| <            | 注册                            |
|              | 欢迎来到交割仓库资格申请                  |
|              | 请输入企业名称                       |
|              | 请输入统一社会信用代码                   |
|              | 请输入法人姓名                       |
|              | 请输入法人身份证号                     |
|              | 请选择法人身份证有效期开始日期 >             |
|              | 请选择法人身份证有效期结束日期 >             |
|              | 请输入经办人真实姓名                    |
|              | 请输入经办人身份证号                    |
|              | 请输入经办人手机号                     |
|              | 请输入验证码 获取验证码                  |
|              | 请设置密码(6-32位数字、字母组合)           |
|              | 请再次输入密码                       |
|              | ✓ 我已阅读并同意 <u>《移动交割服务组关细则》</u> |
|              | 注册                            |

 2)录入企业名称、统一社会信用代码、法人等先关信息后,点击注册按钮 即可完成注册。

# 3.5.2 交割仓库资格申请

#### 3.5.2.1 功能描述

注册完成后,可进入交割仓库资格申请列表页,仓库初审用户可进行初审信 息填报。

### 3.5.2.2 功能操作说明

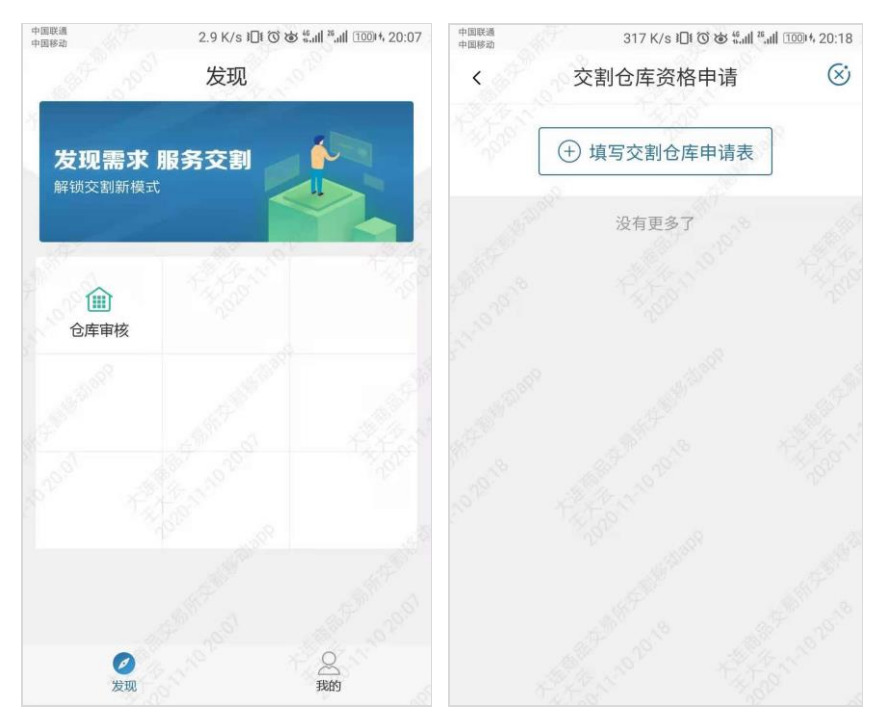

1)点击"仓库审核"按钮,进入审核页,点击"填写交割仓库申请表"进入申请页面。

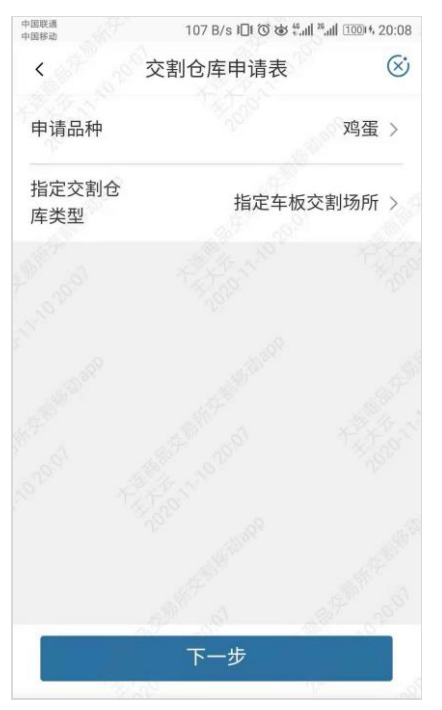

2) 选择"申请品种"和"指定交割仓库类型"后点击下一步。

 ○回形成 ●回形応
 53 B/s ID TO 地 "...dl \*..dl \*...dl \*..dl \*..dl \*...dl \*..dl \*..dl \*..dl \*..dl \*..dl \*.. 申请人应确保填报信息真实、准确,如发现弄虚作假行 为,交易所将不再受理企业交割仓库申请业务。 申请企业信息 \*申请品种 鸡蛋 \*交割仓库类型 指定车板交割场所 请选择地区 > \*地区 \*申请企业名称 大连王子农业有限公司 统一社会信用代码 RG845231 \*法人姓名 王小云 \*法人身份证号 222424198408035017 法人身份证有效 2008-11-10 期开始日期 法人身份证有效 2024-11-10 期结束日期 请输入企业性质 \*企业性质 \*是否有逾期无法清偿的债务 💮 是 🔵 否 \*是否存在为其他主体提供对外担保 ● 是 ● 否 \*是否存在巨额亏损 ● 是 ● 否 \*是否营业运行两年以上,且能够提供近两年审 计报告 ● 是 ● 否 \*审计报告是否为无保留意见 ) 是 ) 否 \*近三年内是否存在严重违法行为记录或被期货 交易所因重大风险事件取消指定交割仓库资格 ABL. 的记录 ● 是 ● 否 注册资本(万元) 请输入注册资本 请输入净资产 \*净资产(万元) \*是否具备恶劣天气及夜间作业能力 ● 是 ● 否 \*场地是否具备并排停放两辆25吨重型卡车的条 件 ● 是 ● 否 联系方式 •经办人姓名 王大云 222424198432145324 \*身份证号码 \*部门/职务 \*固定电话 \*手机号码 15600000000 \*电子邮箱 电子邮箱 \*联系地址 联系地址

3) 按要求填写申请内容后点击"提交"按钮即可完成申请(注:"申请品种"和"指定交割仓库类型"不同,申请项目也不同)。